# Leitfaden zum Angebotsprozess (VgV) für freiberufliche Dienstleistungen

Stand: April 2021

Dieser Leitfaden dient Ihnen als **Hilfestellung** bei der elektronischen Bearbeitung und Abgabe Ihres Angebotes über das Vergabeportal iTWO tender (<u>https://www.meinauftrag.rib.de</u>). Er stellt **Auszüge** des elektronischen Angebotsprozesses dar.

Für die Erstellung und Abgabe der elektronischen Angebote sind die Form- und Terminvorgaben in den Vergabeunterlagen zu beachten.

Um am elektronischen Vergabeverfahren teilnehmen zu können, müssen Sie sich vorher auf iTWO tender **registrieren**: https://www.meinauftrag.rib.de

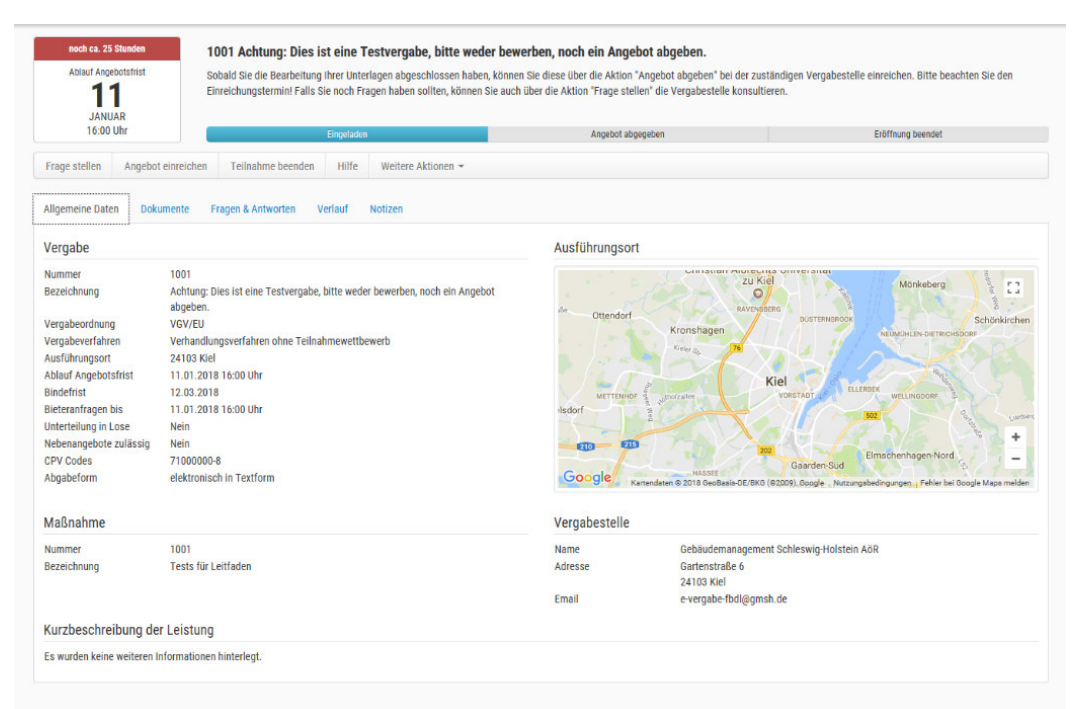

#### Die Abgabe eines Angebots ist grundsätzlich in Textform möglich.

Wir empfehlen Ihnen, die Angebote **nicht "auf den letzten Drücker"** abzugeben, insbesondere wenn Sie mit unserer e-Vergabe-Plattform erste praktische Erfahrungen sammeln.

## 1. Vergabeunterlagen in iTWO tender herunterladen

Laden Sie die einzelnen Vergabeunterlagen herunter und speichern Sie diese auf Ihrem Rechner.

| 10.01.2018<br>10.01.2018<br>10.01.2018 |                                        |
|----------------------------------------|----------------------------------------|
| 10.01.2018                             |                                        |
| 10 01 2018                             |                                        |
| 10.01.2010                             | E                                      |
| 10.01.2018                             | E                                      |
| 10.01.2018                             | E                                      |
| 10.01.2018                             | E                                      |
| 10.01.2018                             | E                                      |
| 10.01.2018                             |                                        |
|                                        | 10.01.2018<br>10.01.2018<br>10.01.2018 |

🗸 🏳 Ihr Angebot

Für **jedes Angebot** (Erst-, ggf. Folge- und ggf. endgültiges Angebot) werden **gesonderte** Vergabeunterlagen zum Download bereitgestellt, die jeweils heruntergeladen und bearbeitet werden müssen.

#### 2. Bearbeiten der Formulare/Unterlagen

Erstellen Sie Ihr Angebot gemäß der jeweiligen Angebotsaufforderung und unter Verwendung der Formblätter, die den Vergabeunterlagen beigefügt sind. Speichern Sie die bearbeiteten Formblätter auf Ihrem Rechner ab.

Nehmen Sie, soweit erforderlich, Ihre Eintragungen in den gekennzeichneten Feldern der einzelnen Formulare vor.

| 1.2 fol | gende nicht beigefügte Unterlagen |
|---------|-----------------------------------|
|         |                                   |
|         |                                   |
|         |                                   |
|         |                                   |

 Ich/Wir biete(n) die Ausführung der beschriebenen Leistungen zu dem von mir/uns ermittelten Gesamthonorar mit allen die Ermittlung betreffenden Angaben gemäß der Anlage zum Angebotsschreiben – Honorar (Formblatt II-7-1) an.

3. Als Verantwortliche/r für die Erbringung der vertraglichen Leistungen (Projektverantwortliche/r) wird/werden benannt:

no

| Name | Max Mustermann | Qualifikation | DiplIng. |
|------|----------------|---------------|----------|
| Name |                | Qualifikation |          |

4. Für den Fall der Unterauftragsvergabe erkläre(n) ich/wir, daßs die in § 123 Abs. 1-4 und § 124 Abs. 1 GWb genannten Ausschlussgründe auf die im Formblatt Verzeichnis der Leistungen/Kapazitäten anderer Unternehmen (II-3) als Unterauftragnehmer benannten Unternehmen nicht zutreffen."

| . н | onorarangebot (vom                                                                                                    | Bieter auszufü                                                                                                    | illen)                                                                                                    |                                                                                                    |                                                                                                    |
|-----|----------------------------------------------------------------------------------------------------|----------------------------------------------------------------------------------------------------|----------------------------------------------------------------------------------------------------|----------------------------------------------------------------------------------------------------|----------------------------------------------------------------------------------------------------|
| A   | uf der Grundlage von Z                                                                                                    | iffer I. biete(n) ich                                                                                                    | /wir die Ausführung                                                                                                    | der im Vertrag besc                                                                                                    | hriebenen                                                                                                |
| Le  | eistungen zu folgendem                                                                                                    | Honorar an:                                                                                                    |                                                                                                    |                                                                                                    |                                                                                                    |
| 1   | ) Honorar                                                                                                    |                                                                                                    |                                                                                                    | [%]                                                                                                    | [€]                                                                                                    |
|     | a) Honorar gem, H                                                                                                    | onorartafel, interr                                                                                                    | oliert. Mindestsatz                                                                                                    | gesamt, netto                                                                                                    | 100.00                                                                                                   |
|     | b) Zuschlag z. Min                                                                                                    | destsatz (100%=                                                                                                    | Höchstsatz) <sup>1</sup> netto                                                                                                    |                                                                                                    |                                                                                                    |
|     | Zwischensumn                                                                                                    | ne (ZS) 1 [= a) + l                                                                                                    | b)], netto                                                                                                    |                                                                                                    | 100,00                                                                                                   |
|     | c) Zuschläge (sol                                                                                                    | veit zutreffend)                                                                                                    |                                                                                                    |                                                                                                    |                                                                                                    |
|     | für Umbau/Mod                                                                                                    | dernisierung in (                                                                                                    | [%] <sup>2</sup> und [€], netto                                                                                                    |                                                                                                    | 0,00                                                                                                    |
|     | für Instandsetz                                                                                                    | zung/-haltung in                                                                                                    | [%] <sup>3</sup> und [€], netto                                                                                                    |                                                                                                    |                                                                                                    |
|     | d) Besondere Le                                                                                                    | i <mark>stungen</mark> gem. II.                                                                                                    | 3), gesamt, netto                                                                                                    |                                                                                                    | 0,00                                                                                                    |
|     | Zwischensumn                                                                                                    | ne (ZS) 2 [= ZS1                                                                                                    | + c) + d)], netto                                                                                                    |                                                                                                    | 100,00                                                                                                   |
|     | e) Nebenkosten                                                                                                    | auf ZS2 in [%] und                                                                                                    | d [€]⁴, netto                                                                                                    |                                                                                                    |                                                                                                    |
|     | Zwischensumn                                                                                                    | ne (ZS) 3 [= ZS2                                                                                                    | + e)], netto                                                                                                    |                                                                                                    | 100,00                                                                                                   |
|     | f) Umsatzsteuer                                                                                                    | auf ZS3                                                                                                    |                                                                                                    | 19,00                                                                                                    | 19,00                                                                                                    |
|     | Gesamthonora                                                                                                    | ar, brutto                                                                                                    |                                                                                                    |                                                                                                    | 119,00                                                                                                   |
|     | <sup>4</sup> Umsechnung Ist?                                                                                                    | in [(]: (Höchstsatzho                                                                                                    | norar - Mindestsatzhono                                                                                                    | rar) "Zuschlag in [%]                                                                                                    |                                                                                                    |
|     | const connergy. sy                                                                                                    |                                                                                                    | AL - 011040                                                                                                    |                                                                                                    |                                                                                                    |
|     | ' auf ZS1 ' auf Ho                                                                                                    | onorar für LP 8 (§ 127                                                                                                    | RBS Z'HLINIJ                                                                                                    |                                                                                                    |                                                                                                    |
|     | " auf 251 " auf Hu<br>" der angebotene [.                                                                                                    | onorar für LP 8 (§ 12 )<br>%]-Wert ist in [[] umzu                                                                                                    | HDS 27HLIHI)<br>urechnen; werden die NiK i                                                                                                    | aicht ausschließlich pau                                                                                                    | ischal in [%] vom Honorar                                                                                |
|     | * auf 251 * auf Hu<br>* der angebotene  .<br>angeboten, ist nur                                                                                                    | oncerar für LP 8 (§ 12)<br>%]-Wert ist in [() umzu<br>der Wert in [() einzutri                                                                             | 425.2740,44)<br>urechnen; werden die NK i<br>agen u. die Berechnung d                                                                         | nicht ausschließlich pau<br>es /()-Wertes auf <b>gesc</b>                                                                                                    | ischal in [%] vom Honorar<br>r <b>nd. Anlage</b> darzustellen.                                           |
| 2   | ' auf 251 ' auf Hc<br>' der angebotene /<br>angeboten, ist nur                                                                                                    | onorar Rit LP 8 (§ 12 )<br>'3]-Wert ist in [[] umzu<br>der Wert in [[] einzutri<br>den im Vergabeverfa                                                     | nas 2 mcony<br>wechnen; werden die NiK i<br>agen u. die Berechnung d<br>ihren nicht gewertet]                                                 | nicht ausschließlich pau<br>les []]-Wertes auf <b>gesc</b>                                                                                                    | ischalin[%] vom Honorar<br>n <b>nd. Anlage</b> darzustellen.<br>netto [€]                                |
| 2   | <ul> <li>auf 2S1 * auf /k</li> <li>der angebotene /:<br/>angeboten, ist nur</li> <li>Stundensätze /k/er</li> <li>a) Auftragnehmer((i</li> </ul>                                                                                                    | onorar für LP 8 (§ 12 )<br>Stj-Wert ist in [[] umzu<br>der Wert in [[] einzutr.<br>rden im Vergabeverfa<br>                                                | HDS 27HCHIJ<br>wechnen; werden die NiK i<br>agen u. die Elerechnung d<br>ihren nicht gewertet]                                                | nicht ausschließlich pau<br>es [[]: Wertes auf <b>gesc</b>                                                                                                    | schalin[%]vom Honora<br>nnd: Anlage darsustellen<br>netto [€]<br>80,00                                   |
| 2   | <ul> <li>a w 251 * aut 44</li> <li>der angeborene j.<br/>angeboren, ist nur</li> <li>Stundensätze //ver</li> <li>a) Auftragnehmer(i</li> <li>b) Mitarbeiter(in)</li> </ul>                                                                                                    | onorar für LP 8 (§ 12 )<br>Stj-Wert ist in [[] umzu<br>der Wert in [[] einzutr.<br>Iden im Vergabeverfa<br>in]                                             | HES 27HONJ<br>wrechnen; werden die NiX i<br>agen u. die Elerechnung d<br>ihren nicht gewertet]                                                | nicht ausschließlich pau<br>les [])-Wertes auf <b>gesc</b>                                                                                                    | schaln[s:]vom Honora<br>nnd. Anlage darustellen<br>netto [€]<br>80,00<br>70,00                           |
| 2   | <ul> <li>a) ZSI<sup>+</sup> aut A</li> <li>der angebotene j.</li> <li>angeboten ist nur</li> <li>Stundensätze / k/er</li> <li>a) Auftragnehmer(i</li> <li>b) Mitarbeiter(in)</li> <li>c) Technischer(r) Z</li> </ul>                                                                                                    | oncrar für LP 8 (512 /<br>%)- Wert ist in [1] umzu<br>der Wert in [1] einzutr.<br>rden im Vergabeverfa<br>in)<br>eichner(in) (oder 1                       | nas 2 Houry<br>wrechnen; werden die NK /<br>agen u. die Berechnung d<br>ihren nicht gewertet/<br>vergleichbare Qualifik                       | nicht ausschließlich pau<br>es []- Wertes auf <b>gesc</b><br>geschieften (j. 1996)<br>ation)                                                                                                    | schalin [1:] vom Honora<br>nnd. Anlage darustellen<br>netto [€]<br>80,00<br>70,00<br>60,00               |
| 2   | <ul> <li>au ZSI<sup>+</sup> au<sup>+</sup>A</li> <li>der angeboten; ist nur</li> <li>stundensätze /k<sup>2</sup>er</li> <li>a) Auftragnehmer(i</li> <li>b) Mitarbeiter(in)</li> <li>c) Technische(r) Zi</li> </ul>                                                                                                    | oncrar für LP 8 (5 12 /<br>Yz)- Wert ist in [1] umzu<br>der Wert in [1] einzutr.<br>Iden im Vergabeverfa<br>in)<br>eichner(in) (oder v                     | vechnen; werden die AlK /<br>agen u. die Berechnung d<br>ihren nicht gewertet?<br>vergleichbare Qualifik                                      | nicht ausschließlich pau<br>es //}-lrientes auf <b>gesc</b><br>                                                                                                    | schalin [1:] vom Honorar<br>nd. Anlage darsustellen<br>netto [€]<br>80,00<br>70,00<br>60,00              |
| 2   | <ul> <li>au ZST * au/H</li> <li>der angebottene /<br/>angebotten ist nur</li> <li>Stundensätze / Ver</li> <li>a) Auftragnehmer(i</li> <li>b) Mtarbeter(in)</li> <li>c) Technische(r) Zi</li> <li>b) Besondere Leistu</li> </ul>                                                                                                    | oncra für LP 8 (5 12)<br>(5) Viet ist in []) umo<br>der Viet in []) einzutra<br>den im Vergabeverfa<br>in)<br>eichner(in) (oder -<br>ngen /2utreffende     | vac z Jubnij<br>wechan, weden die NK /<br>agen u. die Berechnung d<br>bren nicht gewertet<br>wergleichbare Qualifik<br>vergleichbare Qualifik | aicht ausschließlich pau<br>es //} hiertes auf <b>gesc</b><br>ation)                                                                                                    | sohelin (fc) vom Honorei<br>nal. Antage Garustellen<br>netto [€]<br>80,00<br>70,00<br>60,00<br>netto [€] |
| 2   | <ul> <li>auf 251<sup>+</sup> auf 44</li> <li>der angeboren j<br/>angeboren, ist nur</li> <li>Stundensätze / Ver</li> <li>a) Auftragnehmer(i</li> <li>b) Mitarbeiter(n)</li> <li>c) Technische(r) Z</li> <li>b) Besondere Leistu</li> </ul>                                                                                                    | oncer kill P 6(3 12 A<br>Wij-Wert ist in (1) umac<br>der Wert in (1) einzutru<br>den im Viergabeverfa<br>n)<br>eichner(in) (oder<br>ngen /Zutreffende      | vac z rubnij<br>usechnen; verden die NK /<br>agen u die Berechnung d<br>heen nicht gewertet]<br>vergleichbare Qualifik<br>vs ist anzukreuzen] | aicht ausschließlich pau<br>es [[]- lriertes auf <b>gesc</b><br>ation)                                                                                                    | schein ftij vom Honorer<br>nal. Aalage derustellen<br>netto [€]<br>80,00<br>70,00<br>60,00<br>netto [€]  |
| 2   | au ZS1 * au/H     de angeboren jet mer     angeboren jet mer     angeboren jet mer     Stundensätze /wer     b) Maarbeiter(in)     c) Technische(r) Zi     b) Besondere Leistu     a)                                                                                                    | oncier Mic IP 6(3) IZ<br>Wy Wert isr in (f) umaa<br>der Wert in (f) einautru<br>der im Vergabeverfa<br>n)<br>eichner(in) (oder<br>ngen /Zutreffende        | vac z Jubuij<br>agen u die Sterechnung d<br>ihren nicht gewertet<br>vergleichbare Qualifik<br>sis ist anzühreuzen]                            | nicht ausschließlich pau<br>es []}-Wertes auf <b>gesc</b><br>ation)<br>pauschal<br>n [X] <sup>2</sup>                                                                                                    | schein //() vom Honovei<br>mnd. Antage derustellen<br>netto [€]<br>80,00<br>70,00<br>60,00<br>netto [€]  |
| 2   | <ul> <li>au ZS1 * au/H</li> <li>der angebotene /<br/>angeboten, ist nur</li> <li>Stundensätze /Ver</li> <li>a) Auftragnehmer(i</li> <li>b) Mtarbeter(in)</li> <li>c) Technische(r) Zi</li> <li>b) Besondere Leistu</li> </ul>                                                                                                    | ancer kill PP (6   2   2   2   2   2   2   2   2   2                                                                                                    | vac z rubnij<br>uschane, verden die NK /<br>agen u die Berechnung d<br>ihren nicht gewertei)<br>vergleichbare Qualifik<br>s: ist anzukreuzen] | nicht ausschließlich pau<br>es [[] triottes auf gesc<br>ation)<br>pauschal<br>in [s/t7<br>Zeithono arf<br>zeithono arf                                                                                                    | schein [fi] von Honorei<br>nd. Anlage Garustellen<br>netto [€]<br>80,00<br>70,00<br>60,00<br>netto [€]   |
| 2   | au 251 * au/H     de angeboten, ist nu     ageboten, ist nu     age | onora his IP 6 (3 I2 /<br>%) Wert ist in [[] unace<br>den im Vergabeverla<br>in)<br>eichner(in) (oder :<br>ngen /Zutreffende                               | vac 27-00/<br>agen u die Berechnung de<br>diren nicht geweitet/<br>vergleichbare Qualifik<br>s ist anzukreuzen/                               | nicht ausschließlich pau<br>es [[]-lriertes auf gesc<br>atton)<br>pauschal<br>in [21]<br>Zeithoncarf<br>pauschal<br>in [21]                                                                                                    | schein [fi] von Honorer<br>nd. Anlage derustellen<br>netto [€]<br>80,00<br>70,00<br>60,00<br>netto [€]   |
| 2   |                                                                                                    | oncer his (P 6) (B 2)<br>(Veri si ni (f) unac<br>der Veri h (f) einzult,<br>den im Vergabeveria<br>n)<br>eichner(in) (oder i<br>ngen (Zutreffende          | vac 2-roui)<br>gen u die Serechnung d<br>ihren nicht geverte()<br>vergleichbare Qualifik<br>s ist anzukreuren)                                | nicht ausschließlich pau<br>es (j) kintes auf gesc<br>ation)<br>nicht<br>2eithonoraf<br>pauschal<br>ni 151 <sup>4</sup><br>Zeithonoraf                                                                                                    | schein [/i] vom Honorei<br>nd. Anlage derustellen<br>netto [€]<br>80,00<br>70,00<br>60,00<br>netto [€]   |
| 2   | <ul> <li>all 251<sup>o</sup> ad/A</li> <li>de angebotene j<br/>angeboten jst nur</li> <li>Stundensätze /Ver</li> <li>a) Auftragnehmer(i</li> <li>b) Marbeter(in)</li> <li>c) Technische(r) Z</li> <li>b) Besondere Leistu</li> <li>a)</li> <li>b)</li> </ul>                                                                                                    | ancer kill P (8 (8 H)<br>kill Vieri is in (f) unna<br>der Vieri in (f) einzutr-<br>den im Vergabeverla<br>in)<br>eichner(in) (oder -<br>ngen /Zutreifende  | vac 2-roui)<br>agen u die Serechnung du<br>ihren nicht gewente()<br>vergleichbare Qualifik<br>s ist anzukreuzen)                              | icht eusschließlich pau<br>es fil Vietes auf gesc<br>ation)<br>pauschal<br>m [24]<br>Zeithonorarf<br>pauschal<br>m [24]<br>Zeithonorarf<br>polschal                                                                                                    | schein [fi] von Honorei<br>nd. Anlage Garustellen<br>netto [€]<br>80,00<br>70,00<br>60,00<br>netto [€]   |
| 2   | au 251 * au/H     de agebotene/     agebotene/     agebotene/     agebotene/     al Auftragnehmer(()     b) Mtarbeiter(n)     c) Technischer(r Z ) Besondere Leistu      a)     b)     c)                                                                                                    | oncer his (P 6) (B 2)<br>(k) Veri is in (f) unna<br>der Veri in (f) einzult,<br>den im Vergabeveria<br>n)<br>eichner((n) (oder t<br>ngen /Zutreffende      | vac 27-00/<br>agen u die Berechnung de<br>Alten nicht geweite()<br>vergleichbare Qualifik<br>s ist anzukreuzen)                               | icht ausschließlich pau<br>es []]-Viettes auf gesc<br>atton)<br>ni [21]<br>Zeithenoraf<br>pauschal<br>ni [21]<br>Zeithenoraf<br>Zeithenoraf<br>Zeithenoraf<br>Zeithenoraf                                                                                                    | schelin (%) som Honorei<br>nnd. Anlage derustellen<br>netto [€]<br>80,00<br>70,00<br>60,00<br>netto [€]  |
| 2   |                                                                                                    | ancer kie JP 6(g B2)<br>kie kie in (g) uma<br>der Vert in (g) ehautt-<br>den im Vergabeverla<br>in)<br>eichner(in) (oder -<br>ngen /2'utreffende           | vac 2-roug<br>agen u die Serechnung d<br>wen nicht gewertet<br>wergleichbare Qualifi<br>s ist anzwiewen                                       | nicht ausschließlich pau<br>es [[]-Viettes auf gesc<br>ation)<br>ation)<br>pauschal<br>in [21'<br>Zeithonorat'<br>pauschal<br>in [21'<br>Zeithonorat'<br>pauschal<br>in [21'<br>Zeithonorat'<br>pauschal                                                                                                    | schein [fi] vom Honorei<br>nd. Anlage darustellen<br>netto [€]<br>80,00<br>70,00<br>60,00<br>netto [€]   |
| 2   | au 251 * au / +     au 251 * au / +     au 251 * au / +     au 251 * au / +     au au / +     au / +      | ancer kill P (6) (E 14)<br>(k) Verit is in (f) umaa<br>der Veri in (f) einzutr.<br>den im Vergabeverla<br>in)<br>eichner(in) (oder :<br>ngen /Zutreffendes | vac 2-roui)<br>agen u die Serechnung du<br>dieren nicht geweite()<br>vergleichbare Qualifik<br>s ist anzukreuen)                              | icht ausschließlich pau<br>es fij Vietes auf gesc<br>ation)<br>pauschal<br>in 121 <sup>2</sup><br>Zeithonorat <sup>4</sup><br>Zeithonorat <sup>4</sup><br>Zeithonorat <sup>4</sup><br>Zeithonorat <sup>4</sup><br>Zeithonorat <sup>4</sup>                                                                                                    | schein [fi] von Honorei<br>nd Anlage Garusteilen<br>netto [€]<br>80,00<br>70,00<br>60,00<br>netto [€]    |
| 2   | ' aw 251 ' aw 4     ' de agebotene j     agebotene j     sorgebotene j     sorgeboten jet nw  ) Stundensätze /we  a) Auftragnehmer(in)  c) Technische(r) Zi  ) Besondere Leistuu  a)  b)  c)  c)  d)                                                                                                    | oncer his IP 6(6 EV<br>(k) Veri si ni (f) una<br>der Veri ni (f) enzult,<br>den im Vergabeverla<br>n)<br>eichner((n) (oder .<br>ngen /2/ureffende          | vac 2-rhoff<br>agen u de Berechnung de<br>Alen nicht geweite()<br>vergleichbare Qualifik<br>s ist anzukreuren)                                | nicht ausschließlich paus<br>es [] Hintes auf gesc<br>ation)<br>in [51] <sup>2</sup><br>Zeithonorat <sup>2</sup><br>pauschal<br>in [51] <sup>2</sup><br>Zeithonorat <sup>2</sup><br>pauschal<br>in [51] <sup>2</sup><br>Zeithonorat <sup>2</sup><br>pauschal<br>in [51] <sup>2</sup><br>Zeithonorat <sup>2</sup><br>pauschal                                                                                                    | schein [Aitage derustellen<br>netto [€]<br>80,00<br>70,00<br>60,00<br>netto [€]                          |
| 2   | <ul> <li>au ZS1 * au / A</li> <li>de angebotene / angebotene / angebotene / sangeboten / st nur</li> <li>Stundensätze / Ver</li> <li>a) Auftragnehmer(i</li> <li>b) Maarbeter(in) z:</li> <li>c) Technische(r) Zi</li> <li>b) Besondere Leistu</li> <li>a)</li> <li>b)</li> <li>c)</li> <li>d)</li> <li>e)</li> </ul>                                                                                                    | ancer kill P (6) (E 14)<br>(E 14) Vert is in (f) uma<br>der Vert in (f) einzutr-<br>den im Vergabeverla<br>in)<br>eichner(in) (oder<br>ngen /Zutreifende   | vers 2-roui)<br>agen u die Serechnung du<br>ihren nicht gewertet]<br>vergleichbare Qualifi<br>s ist anzukreuren]                              | In the sussective file of pause of the set of the set o | schein [fi] vom Honorei<br>netto [€]<br>80,00<br>70,00<br>60,00<br>netto [€]                             |
| 3   | * ad/251 * ad/H           * de ageboren, ist ne           ageboren, ist ne           ageboren, ist ne           ageboren, ist ne           a) Auftragnehmer(i           b) Marbeter(in)           c) Technische(r) Z           b)           c)           c)           d)           e)                                                                                                    | ancer kill IP (6) [6 14]<br>(4) Vert is in (f) uma<br>der Vert in (f) einzutr:<br>den im Vergabeverla<br>in)<br>eichner(in) (oder :<br>ngen /2utreffende   | vac 2-rholl<br>agen u die Serechnung du<br>die nicht geweite()<br>vergleichbare Qualifik<br>si int anzukreuzen)                               | Ichr ausschließlich paus<br>es fij Viertes auf gesc<br>ation)<br>pauschal<br>in 121 <sup>2</sup><br>Zeithonorar <sup>2</sup><br>Pauschal<br>in 121 <sup>2</sup><br>Zeithonorar <sup>2</sup><br>Pauschal<br>in 121 <sup>2</sup><br>Zeithonorar <sup>2</sup><br>Pauschal<br>in 121 <sup>2</sup><br>Zeithonorar <sup>2</sup><br>Zeithonorar <sup>2</sup><br>Zeithonorar <sup>2</sup><br>Zeithonorar <sup>2</sup>                                                                                                    | schein [fi] von Honorei<br>nd Anlage Garusteilen<br>netto [€]<br>80,00<br>70,00<br>60,00<br>netto [€]    |
| 3   |                                                                                                    | Gebäude                                                                                                    | Innenräume                                                                                                    | nicht ausschließlich paus<br>es (j) kiertes auf gesc<br>ation)<br>nicht<br>2eithonorat<br>pauschal<br>nicht<br>2eithonorat<br>Pauschal<br>nicht<br>2eithonorat<br>2eithonorat<br>2eithonorat<br>2eithonorat<br>2eithonorat<br>2eithonorat<br>2eithonorat<br>2eithonorat<br>2eithonorat<br>2eithonorat<br>2eithonorat<br>2eithonorat                                                                                                    | schelin [/i] vom Honovel<br>md. Anlage darustellen<br>netto [€]<br>80,00<br>70,00<br>60,00<br>netto [€]  |

Füllen Sie das **Formblatt II-7-1** (Excel-Datei) an den dafür vorgesehenen Stellen aus. Beachten Sie beim Ausfüllen die im Formblatt II-7-1, Tabellenblatt "Honorarzusammenstellung", angegebenen "**Wichtigen Hinweise**".

# 3. Vertrag in den dafür vorgesehenen Feldern ausfüllen und elektronisch signieren

Füllen Sie den Vertragsentwurf auf der ersten Seite in den dafür vorgesehenen Feldern aus (Name und Anschrift des Büros; Angabe des Vertreters).

vertreten durch

und dem

Max Mustermann

12345 Musterstadt

Musterfirma

Musterstraße 1

-nachstehend Auftraggeber genannt-

Bearbeiten Sie anschließend den Vertragsentwurf auf der letzten Seite.

Geben Sie an, ob die signierende Person "in Vertretung" oder mit Prokura ("ppa.") handelt. Signiert ein gesetzlicher Vertreter, dann ist die Angabe entbehrlich.

Zur Einhaltung interner Vertretungsregelungen steht Ihnen für den Bedarfsfall ein zweites Signaturfeld zur Verfügung.

Unterzeichnen Sie den Vertragsentwurf, indem Sie in dem für den Auftragnehmer vorgesehenen Feld eine einfache elektronische, eine fortgeschrittene elektronische oder qualifizierte elektronische Signatur nutzen. Die einfache elektronische Signatur entspricht der Textform.

| Auftraggebende:                                |                    | Auftragnehmende:                              |                       |
|------------------------------------------------|--------------------|-----------------------------------------------|-----------------------|
| (Ort),                                         | (Datum)<br>ppa.    | (Ort),                                        | (Datum)               |
| Unterschrift / Textform mit Angabe<br>126b BGB | des Namens, gem. § | Unterschrift / Textform mit Angal<br>126b BGB | be des Namens, gem. § |
| _                                              |                    | _                                             |                       |

. .

#### 4. Angebotsunterlagen hochladen

#### a) Formblatt II-7-1 Anlage zum Angebotsschreiben

Laden Sie das ausgefüllte Formblatt II-7-1 (Excel-Datei) auf der Plattform iTWO tender in den Platzhalter Angebotsdokument hoch.

# Wichtig: In den Platzhalter Angebotsdokument darf aus technischen Gründen <u>nur das Formblatt II-7-1</u> hochgeladen werden. Bitte benennen Sie das Formblatt II-7-1 <u>nicht</u> um.

| → 🗅 Ihr Angebot   |            |
|-------------------|------------|
| Angebotsdokument  | +          |
| C Anlagen Angebot | 10.01.2018 |

#### b) weitere Angebotsunterlagen

Laden Sie **alle weiteren Angebotsunterlagen** auf der Plattform iTWO tender in den Platzhalter **Anlagen Angebot** hoch. Dies kann entweder in Form **einer ZIP-Datei**, die alle separaten Dateien bündelt, oder **einer PDF-Datei**, in der alle Angebotsunterlagen zu einer PDF-Datei zusammengefasst sind, erfolgen.

| ∼ 🗀 Ihr Angebot   |            |
|-------------------|------------|
| Angebotsdokument  | +          |
| 🗅 Anlagen Angebot | 10.01.2018 |

### 5. Angebot abgeben

Geben Sie Ihr Angebot über die **Schaltfläche "Angebot** einreichen" ab.

| 10:00           | ) Uhr              |                      | Bewor  | ben                |
|-----------------|--------------------|----------------------|--------|--------------------|
| Frage stellen   | Angebot einreichen | Teilnahme beenden    | Hilfe  | Weitere Aktionen 👻 |
| Allgemeine Date | en Dokumente       | Fragen & Antworten V | erlauf | Notizen            |
| Dokumente       |                    |                      |        |                    |
|                 |                    |                      |        |                    |
| > 🗅 Vergab      | eunterlagen        |                      |        |                    |

Benennen Sie bei der Abgabe des Angebots eine zur Vertretung des Bieters berechtigte natürliche Person.

| Angebot einreichen                                                                                                    |                                                                                | × |
|----------------------------------------------------------------------------------------------------|--------------------------------------------------------------------------------|---|
| Wenn Sie sich sicher sind, dass die alle nötigen<br>geben Sie bitte hier Ihren Vor- und Nachnamen f<br>Max Mustermann | Angebotsdokumente hochgeladen haben,<br>ür das Einreichen Ihres Angebotes ein! |   |
|                                                                                                    | Angebot einreichen Abbrechen                                                   |   |

Bis zum Ablauf der Angebotsfrist haben sie die Möglichkeit, Ihr Angebot über die entsprechende Schaltfläche **vollständig zurückzuziehen** oder Ihr Angebot zu **bearbeiten**. Möchten Sie Ihr Angebot bearbeiten, müssen Sie es über die entsprechende Schaltfläche zurückziehen und es nach der Bearbeitung innerhalb der Angebotsfrist erneut abgeben.

| 10:00           | ) Uhr            | Beworben                           |
|-----------------|------------------|------------------------------------|
| Frage stellen   | Angebot zurückzi | ehen Hilfe Weitere Aktionen 👻      |
| Allgemeine Date | en Dokumente     | Fragen & Antworten Verlauf Notizen |
| Dokumente       |                  |                                    |
|                 |                  |                                    |
| > 🗅 Vergab      | eunterlagen      |                                    |

## 6. Automatische Quittung nach erfolgreicher Angebotsabgabe

Die Abgabe des Angebots wird Ihnen über den blauen Balken in der Statuszeile angezeigt ("Angebot abgegeben").

| <b>0</b><br>MÄ  | <b>2</b>           |               |                       |                   |                   |
|-----------------|--------------------|---------------|-----------------------|-------------------|-------------------|
| 10:00           | ) Uhr              |               | Beworben              | Angebot abgegeben | Eröffnung beendet |
| Frage stellen   | Angebot zurückziel | en Hilfe      | Weitere Aktionen 👻    |                   | -                 |
| Allgemeine Date | en Dokumente       | Fragen & Antw | orten Verlauf Notizen |                   |                   |

Zusätzlich erstellt das System eine Quittung.

Diese Quittung bestätigt Ihnen lediglich, dass die Platzhalter befüllt worden sind und ein Angebot abgegeben wurde. Eine **inhaltliche Prüfung** hinsichtlich der Vollständigkeit und der Formgültigkeit des Angebots **ist damit nicht verbunden**.

| 11                        | Abgegeben                            |                          |               |
|---------------------------|--------------------------------------|--------------------------|---------------|
| JANUAR<br>16:00 Uhr       | Eingeladen                           | Angebot abgegeben Eröffn | ung beendet   |
| rage stellen Angebot zurü | kziehen Hilfe Weitere Aktionen 👻     |                          |               |
| igemeine Daten Dokument   | e Fragen & Antworten Verlauf Notizen |                          |               |
| Dokumente 🖀               |                                      | Geän                     | dert Datum Al |
|                           |                                      |                          | $\checkmark$  |
| > 🗅 Vergabeunterlagen     |                                      |                          |               |
| ✓ 🗀 Ihr Angebot           |                                      |                          |               |
| 🗸 🗀 Anlagen Angebot       |                                      |                          | 10.01.2018    |
| Anlagon zum Ang           | ebot.zip                             |                          | 10.01.2018 ī  |
| Anagen zum Ang            | AvaSian vlev                         |                          | 10.01.2018    |
| Formblatt II-7-1_ohn      | Avasigii.xisx                        |                          |               |

# 7. Fragen

Haben Sie Fragen zur elektronischen Vergabe oder zum **Vergabeprozess**? Spechen Sie uns gerne an:

E-Mail: e-vergabe-fbdl@gmsh.de Telefon: 0431 599-2300

Bei technischen Problemen wenden Sie sich an:

E-Mail: evergabe-hotline.gmsh@rib-software.com Telefon: 0900 1144330 (1,95 Euro/Min.\*) Erreichbarkeit: Montag - Donnerstag 8-18 Uhr, Freitag 8-16 Uhr (\*aus dem deutschen Festnetz, Mobilfunktarife können hiervon abweichen)